Manually Uninstall Google Chrome Windows 7 Read/Download